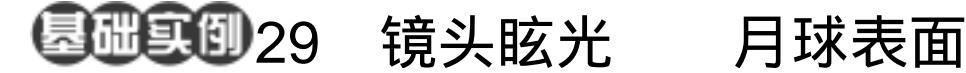

目的:制作如图 29.1 所示的月球表面效果。 要点:月球表面的凹凸效果是表现月球的一 个重要特征,本例就将利用镜头眩光 滤镜来实现这种凹凸效果。 主要应用 Lens Flare 滤镜、Levels 命令、Add Noise 滤镜、Mode 转化和 Lighting Effects 滤镜等工具完成。

A Charles and a charles and a charles and a

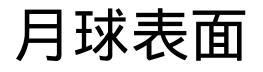

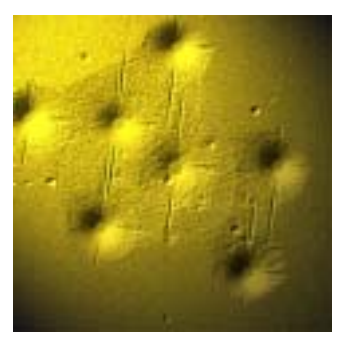

图 29.1 月球表面效果

操作步骤

1.选择 File | New 命令, 打开 New 对 话框,在其中设置 Width 和 Height 均为 400pixels, Mode 选择 RGB color, Content 选择 White,点击 OK 按钮建立新图像。

2.在工具箱选择 Paint Bucket Tool,将 前景色设为黑色,将整幅图像填充为黑色。

3.选择 Filter | Render | Lens Flare (镜 头眩光)滤镜,调出Lens Flare 滤镜的编辑 对话框,在其中设置 Brightness 为 100 ,Lens Type 为 105mm Prime,然后点击 OK 按钮确 认操作,在画布上添加一个镜头眩光图像。

4. 重复使用 Lens Flare 滤镜,在图像 中的不同位置添加多个镜头眩光,得到如图 29.2 所示的效果。

5.选择 Image | Adjustments | Levels(色 阶),在编辑对话框中将 Input Levels 设置为 120、1.00、255,点击 OK 按钮确认操作后 得到的效果如图 29.3 所示。

6.选择 Fitler | Stylze | Emboss (浮雕) 滤镜,在编辑对话框中将 Angle 设为 135,

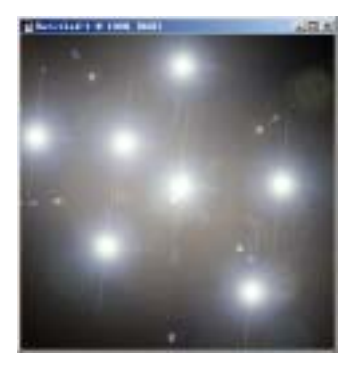

图 29.2 添加多个镜头眩光

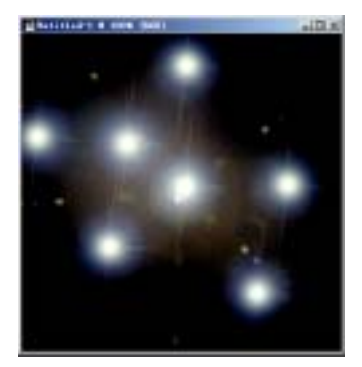

图 29.3 调整色阶

## 104 新概念百例

Height 设为 3, Amount 设为 500, 单击 OK 按钮确认操作,得到如图 29.4 所示效果。 说明:上述操作得到了基本的月球表面的环行山似的凹凸效果,但是其余的部分过于平滑,不逼真,所以要继续增加图像的粗糙度。

7.选择 Fitler | Noise | Add Noise 滤镜, 在 Add Noise 滤镜编辑对话框中,设置 Amount 为 40,选择 Unifrom,并取消 Monochromatic 选项,如图 29.5 所示,然后 点击 OK 按钮确认。

8 .单击 Image | Mode | Grayscale( 灰度 ) 命令,将图像由 RGB 颜色模式转化为灰度 模式的图像。

10 选择 Fitler | Render | Lighting Effects (灯光效果 滤镜,在弹出的 Lighting Effects 滤镜对话框中,如图 29.7 所示设置,将灯 光的颜色设为土黄色,点击 OK 按钮确认后 得到的即为最终的月球表面效果。

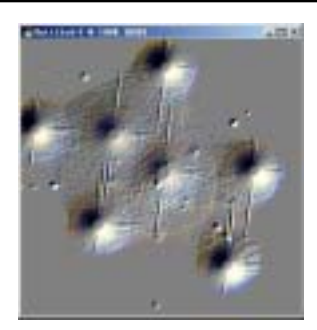

图 29.4 浮雕效果

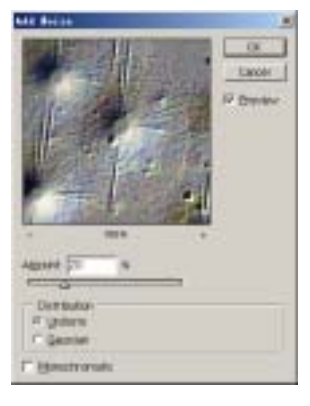

图 29.5 添加杂色滤镜

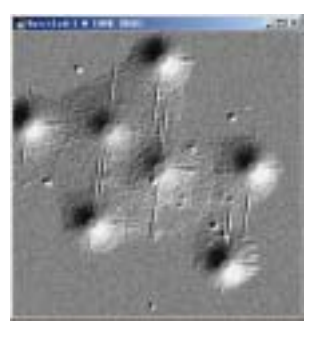

图 29.6 模式转化

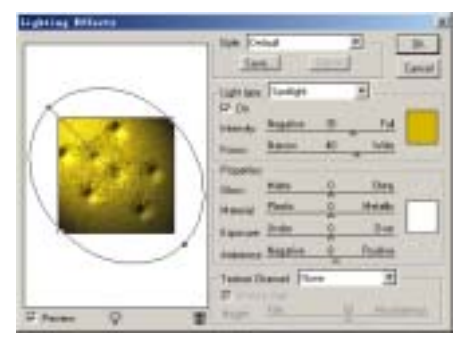

图 29.7 光照效果